## East London Superlab

#### BRICKFIELD STUDIOS, E3

East London Super Lab is a community focused hub for fine art print and reproduction First Base | Project Printing | Print Studio Hire

## How to Upload Your File to Dropbox

I. Select "Upload File Here"

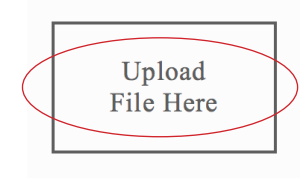

4. Once your file is uploaded, select the "Upload" button.

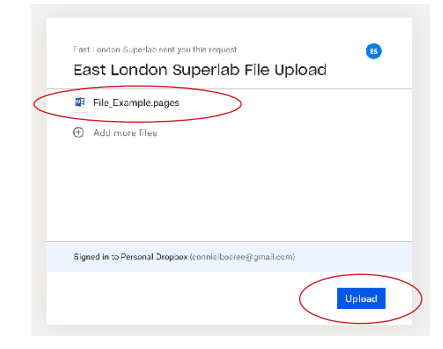

2. Dropbox will open in your browser. You do not need a dropbox account to upload your file.

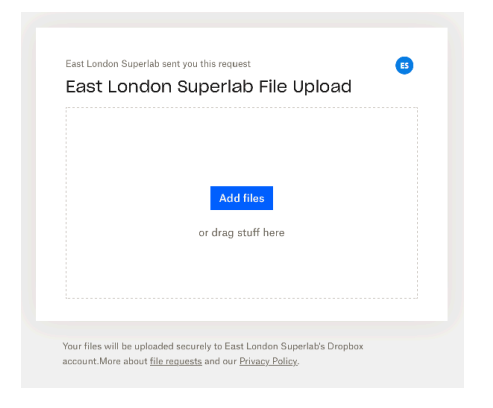

5. You will be notified on screen when your file is uploaded.

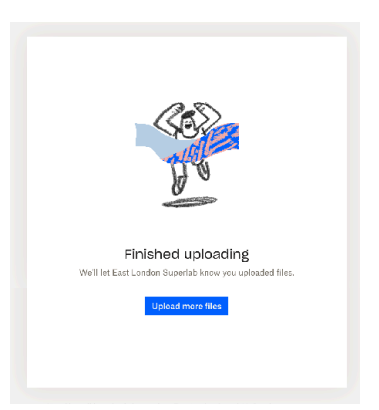

3. You can then drag your file into the drop box.

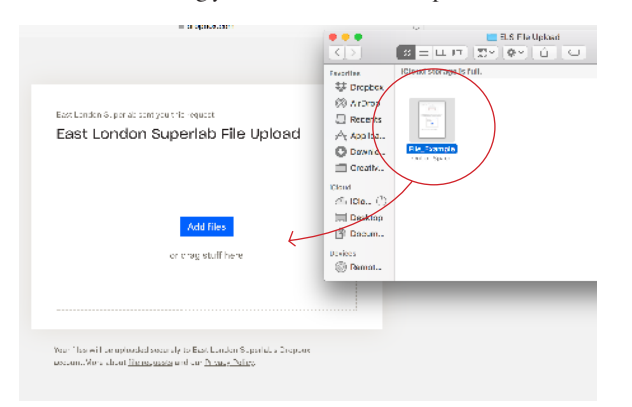

- 6. When you upload a file, you must send us an email to notify us with your name, the name of the file you have uploaded.
- If you do not do this, your file will be deleted from our server and your print will not be completed.

If your file is larger than 2GB, you will not be able to upload it to the dropbox we have provided. In this case, please email us and we will get back to you with a separate arrangement.

## East London Superlab BRICKFIELD STUDIOS, E3

# Preparing Your File

You can download the "ELS ICC PROFILES" folder on our website for lots of information about preparring your files.

Go to: "ELS\_ICC\_PROFILES" > "Paper Profiles" > "Canson\_Epson\_SC\_p9500" > "epson\_sure\_color\_p9500-9560-9570\_125836.pdf"

There you can check out the highlighted sections for more information:

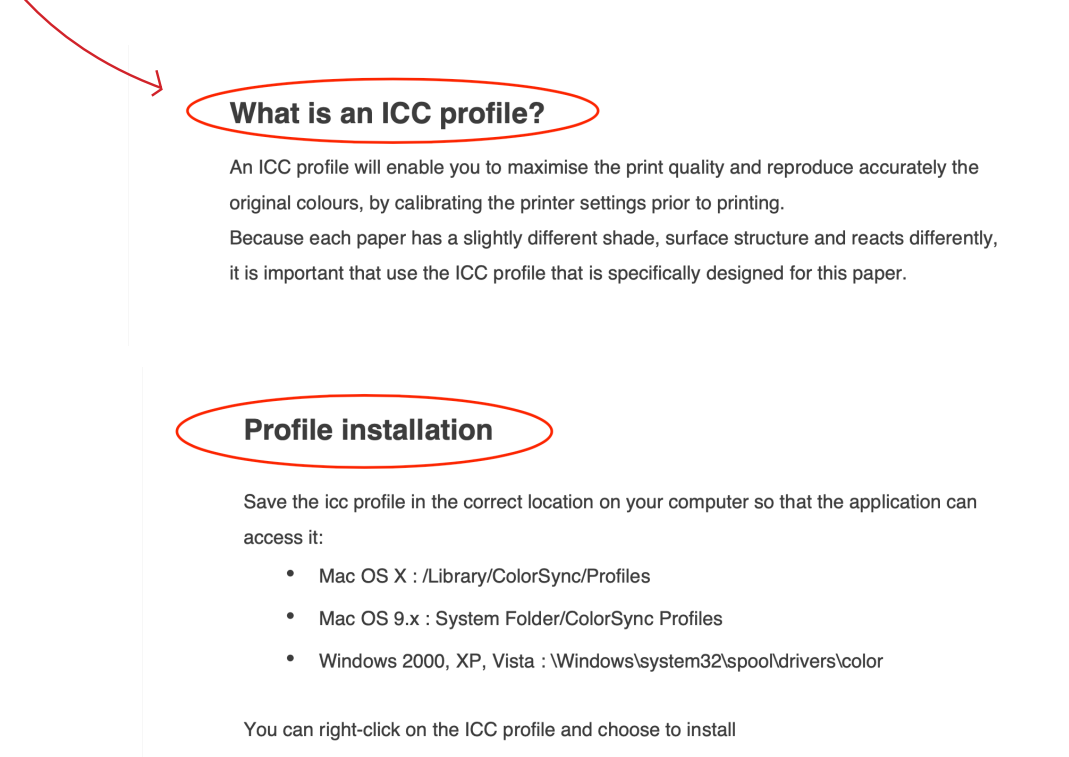

Important Note: If you are replacing a profile in Windows XP, the above shortcut does not work. The profiles must be manually copied to the correct directory for the original profile to be replaced.

You can also check out the ICC installation and installing profiles information on the hahnemuehle paper manufacturer website:

https://www.hahnemuehle.com/en/digital-fineart/icc-profile/installing-profiles.html

| 🞸 Hahnemühle         | (opto 100 ~                                                       |
|----------------------|-------------------------------------------------------------------|
| About us             | JCC - Installation                                                |
| Digital FineArt      |                                                                   |
| Artist Papers        |                                                                   |
| Painting Competition | Hahnemühle » Digital FineArt. » ICC Profile » Installing Profiles |
| Stationery           |                                                                   |
| Filtration           | Installing profiles                                               |
| Exhibitions & Events | Installation using Windows: Installation using Mac OS:            |